# Android Navigation Drawer(Sliding Menu) Kullanımı

Navigation drawer ekranın sol tarafından bulunan, uygulamanın ana navigasyon seçeneklerini içeren bir paneldir. Çoğu zaman gizlidir, fakat kullanıcı parmağını ekranın sol kenarından sağa doğru kaydırdığı zaman veya uygulamanın en üstünde bulunan uygulama ikonuna bastığında ortaya çıkartabilir. Sliding menü olarak geçen bu yapı Android 3 ile gelmiştir. Navigation drawer ile genelde ekran boyutu küçük olan cihazlara yönelik geliştirilen uygulamalarda çok rahat kullanım sağlamaktadır. Çünkü bu paneli dilediğimiz zaman açıp gizleyebiliriz.

Android 3.0(API Level 11) gelen bu özelliği Android 2.1 (API Level 7) ve üst versiyonlarda kullanabilmek için gereken işlemleri detaylı bir şekilde inceleyelim.

Öncelikle şunu hatırlatmakta fayda var: Android'te yeni versiyonlarda çıkmış bir özelliğin önceki versiyonlarda kullanılabilmesi için destek kütüphaneleri(support library) kullanılmaktadır. Bundan dolayı bu uygulamamızda biz de support library kullanacağız.

Şimdi uygulamayı geliştirmeye başlayalım:

## res/layout/activity\_main.xml dosyası

```
1
     <android.support.v4.widget.drawerlayout xmlns:android="
2
              android:id="@+id/drawer_layout
3
              android:layout_width="match_parent"
4
              android:layout_height="match_parent">
5
 6
         <EditText
7
                  android:id="@+id/txtMain"
 8
                  android:inputType="textMultiLine"
9
                  android:minLines="6
10
                  android:gravity="top|left"
                  android:layout_height="wrap_content"
11
12
                  android:layout width="fill parent
                  android:scrollbars="vertical"/>
13
14
15
         <ListView
                  android:id="@+id/left_drawer"
16
                  android:layout_width="240dp"
android:layout_height="match_parent"
17
18
19
                  android:layout_gravity="start'
20
                  android:choiceMode="singleChoice"
                  android:divider="@android:color/transparent"
21
                  android:dividerHeight="0dp"
22
23
                  android:background="#111"/>
     </android.support.v4.widget.DrawerLayout >
24
```

XML dosyalarında sıralama z-index sıralamasını ima eder. activity\_main dosyası bir xml dosyası olduğu için ikinci sırada bulunan ListView EditText'in z-index'inden daha büyüktür. Bundan dolayı ListView açılıp kapandığında EditText ListView ekranda gösterildiğinde altta kalacaktır, ListView ise üstte kalacaktır.

android:layout\_gravity="start" ile DrawerLayout'un soldan sağa doğru okunan dillerde sliding drawer'in sol tarafta, sağdan sola doğru okunan dillerde ise sağdan sola doğru açılır. Türkçe veya İngilizce dilinde cihazınızı kullanıyorsanız soldan sağa doğru, Arapça olarak kullanıyorsanız sağdan sola doğru açılır.

android:layout\_width="240dp" ile DrawerLayout'un kaç dp genişliğe sahip olacağını ifade ediyoruz.

#### res/layout/drawer\_list\_item.xml dosyası

```
1
     <TextView xmlns:android="
         android:id="@android:id/text1"
2
3
         android:layout_width="match_parent"
 4
         android:layout_height="wrap_content"
5
         android:textAppearance="@android:style/TextAppearance.Medium"
         android:gravity="center_vertical"
6
7
         android:paddingLeft="16dp
8
         android:paddingRight="16dp"
9
         android:textColor="#fff"
         android:background="@drawable/list_selector_activated_holo_dark"
10
         android:minHeight="48dip"/>
11
```

Bu dosyada bulunan TextView nesnesi Activity sınıfının onCreate metodunda ArrayAdapter ile kullanılacaktır. Navigation drawer uygulamamızda sliding menüdeki elemanlar textview olarak gösterilmesi bu dosya ila sağlanacaktır.

android:background= "@drawable/list\_selector\_activated\_holo\_dark" değeri ile sliding menünün arka plan renginin ne olacağını ifade ediyoruz. Bu dosyayı projenize eklediğiniz zaman android:background değeri altı çizili olarak gösteriliyorsa, res/drawable-hdpi dosyasına bu resmi (/sources/docs/android /list\_selector\_activated\_holo\_dark.9.png) indirip kopyalamanız gerekir.

Eğer Android 3.1 ve üstü sürümler için uygulama geliştiriyorsanız aşağıdaki kodları kullanınız:

| 1  | <textview @android:id="" td="" text1"<="" xmlns:android="&lt;/th&gt;&lt;/tr&gt;&lt;tr&gt;&lt;td&gt;2&lt;/td&gt;&lt;td&gt;android:id="></textview> |
|----|----------------------------------------------------------------------------------------------------|
| 3  | android:layout_width="match_parent"                                                                                                    |
| 4  | android:layout_height="wrap_content"                                                                                                    |
| 5  | android:textAppearance="?android:attr/textAppearanceListItemSmall"                                                                                |
| 6  | android:gravity="center_vertical"                                                                                                    |
| 7  | android:paddingLeft="16dp"                                                                                                    |
| 8  | android:paddingRight="16dp"                                                                                                    |
| 9  | android:textColor="#fff"                                                                                                    |
| 10 | android:background="?android:attr/activatedBackgroundIndicator"                                                                                   |
| 11 | android:minHeight="?android:attr/listPreferredItemHeightSmall"/>                                                                                  |

#### AndroidManifest.xml dosyası

```
1
     <?xml version="1.0"encoding="utf-8"?>
2
     <manifest xmlns:android="
3
               package="mucayufa.android.navigationDrawer.android7"
4
               android:versionCode="1
5
               android:versionName="1.0">
         <uses-sdk android:minSdkVersion="7"/>
6
         7
8
                       android:label="@string/app_name"
9
10
                       android:theme="@style/Theme.AppCompat.Light.DarkActionBar"
android:launchMode="singleTop"> <!--alt sinifta up ikonuna basildiginda ana activity
11
12
     sinifina doner-->
13
                 <intent-filter >
14
                     <action android:name="android.intent.action.MAIN"/>
15
                     <category android:name="android.intent.category.LAUNCHER"/>
16
                 </intent-filter >
17
             </activity >
18
         </application >
     </manifest >
```

Görüldüğü gibi android minSdkVersion 7 olarak belirtildi. Burada dikkat edilmesi gereken en önemli husus şudur: android:theme ifadesinin aldığı değer android.support\_compatibility-v7-appcompat\_19 kütüphanesinin res/values/themes.xml dosyası içinde tanımlanmıştır.

Android 3 ve üstü sürümlerde android:theme tanımlamaya gerek yoktur. Ayrıca minSdkVersion 11 olarak değiştirilmelidir.

Android support kütüphanelerini eklemek için maven kullanıcıları aşağıdaki dependency'leri eklemelidir:

```
1
     <dependency>
2
         <groupId>android.support</groupId>
3
         <artifactId>compatibility-v4</artifactId>
4
         <version>19</version>
5
     </dependency>
6
     <dependency>
7
         <groupId>android.support</groupId>
8
         <artifactId>compatibility-v7-appcompat</artifactId>
9
         <version>19</version>
10
         <type>apklib</type>
     </dependency>
11
     <dependency>
12
13
         <groupId>android.support</groupId>
14
         <artifactId>compatibility-v7-appcompat</artifactId>
15
         <version>19</version>
16
         <type>jar</type>
17
     </dependency>
```

Bu dependency'ler mvnrepository sitesinde bulunmadığı için maven-android-sdk-deployer-master (/sources/codes/android/maven-android-sdk-deployermaster.zip) dosyasını indirip açtıktan sonra o dizinde komutunu çalıştırmaları gerekmektedir(Burada 2.2 Android versiyonunu temsil etmektedir. Örneğin Android 4.3 versiyonu için uygulama geliştiriyorsanız 2.2 yerine 4.3 yazmanız yeterlidir). Daha sonra bu dizinde bulunan extras/compatibility-v7-appcompat dizinine giderek şu komutu çalıştırmalıyız:

1 mvn clean install

Tüm bu işlemler tamamlandıktan sonra maven kullanıcıları sorunsuz bir şekilde compatibility paketlerini kullanabilir. Eclipse Ide ile proje geliştiren kullanıcılar ise sırasıyla şu işlemleri yapmalıdır:

```
1 File >> Import... >> Android (folder) >> Existing Android Code Into Workspace
```

- 2 Browse to your sdk directory <sdk>/extras/android/support/v7/appcompat/
- 3 Click Finish
- 4 Right-click on the application -> properties...
- 5 Select Android from the left menu
- 6 Under Library section Click Add... button
- 7 Select android-support-v7-appcompat
- 8 Click OK

### **MainActivity Sınıfi**

```
1
     package mucayufa.android.navigationDrawer.android7;
 2
 З
     import android.content.res.Configuration;
 4
     import android.os.Bundle;
     import android.support.v4.app.ActionBarDrawerToggle;
 5
 6
     import android.support.v4.view.GravityCompat;
 7
     import android.support.v4.widget.DrawerLayout;
     import android.support.v7.app.ActionBarActivity;
 8
 9
     import android.view.MenuItem;
10
     import android.view.View;
11
     import android.widget.*;
12
13
     public class MainActivity extends ActionBarActivity {
         private DrawerLayout mDrawerLayout;
14
15
         private ListView mDrawerList;
16
         private ActionBarDrawerToggle mDrawerToggle;
17
18
         private CharSequence mDrawerTitle;
19
         private CharSequence mTitle;
20
         private String[] mOperationList;
         private EditText mTxtMain;
21
22
23
24
         @Override
25
         protected void onCreate(Bundle savedInstanceState) {
26
              super .onCreate(savedInstanceState);
              setContentView(R.layout.activity_main);
27
28
             mTxtMain = (EditText) findViewById(R.id.txtMain);
29
             mTitle = mDrawerTitle = getTitle();
30
             mOperationList = getResources().getStringArray(R.array.operation_list);
31
32
             mDrawerLayout = (DrawerLayout) findViewById(R.id.drawer_layout);
33
             mDrawerList = (ListView) findViewById(R.id.left_drawer);
34
35
              // set a custom shadow that overlays the main content when the drawer opens
             mDrawerLayout.setDrawerShadow(R.drawable.drawer_shadow, GravityCompat.START);
36
37
              // set up the drawer's list view with items and click listener
             mDrawerList.setAdapter(new ArrayAdapter<String>(this
38
39
                      R.layout.drawer_list_item, mOperationList));
40
             mDrawerList.setOnItemClickListener(new DrawerItemClickListener());
41
              // enable ActionBar app icon to behave as action to toggle nav drawer
42
             getSupportActionBar().setDisplayHomeAsUpEnabled(true );
getSupportActionBar().setHomeButtonEnabled(true );
43
44
45
46
              //ActionBarDrawerToggle sinifi sliding drawer ile
47
             //action bar uygulama ikonu arasinda uyumlu bir entegrasyon saglar
             mDrawerToggle = new ActionBarDrawerToggle(
48
                      this
                                                //uzerinde islem yapacagi Activity sinifi
49
50
                      mDrawerLayout,
                                               //DrawerLayout nesnesi
                                               // 'Up' caret ile yer degisecek ikon
// "open drawer" erisim icin tanim
51
                      R.drawable.ic_drawer,
                      R.string.drawer_open,
52
                                                // "close drawer" erisim icin tanim
                      R.string.drawer_close
53
54
              ) {
                  public void onDrawerClosed(View view) {
55
                      getSupportActionBar().setTitle(mTitle);
56
                      invalidateOptionsMenu(); // onPrepareOptionsMenu() metodunu cagrir
57
58
                  }
```

```
59
                  public void onDrawerOpened(View drawerView) {
                       getSupportActionBar().setTitle(mDrawerTitle);
 61
 62
                       invalidateOptionsMenu(); // onPrepareOptionsMenu() metodunu cagrir
                  }
 64
              };
 65
              mDrawerLayout.setDrawerListener(mDrawerToggle);
 67
              if (savedInstanceState == null ) {
                  selectItem(0);
 68
              }
 70
 72
          //The click listner for ListView in the navigation drawer
 73
          private class DrawerItemClickListener implements ListView.OnItemClickListener {
 74
              @Override
              public void onItemClick(AdapterView<?> parent, View view, int position, long id) {
 76
                  selectItem(position);
              }
          }
          /**
           * Navigation Drawer'da App icona basildiginda acilmasi icin gerekli metodtur
           * @param item
           * @return
           */
 85
          @Override
 86
          public boolean onOptionsItemSelected(MenuItem item) {
              //ActionBarDrawerToggle'a meydana gelen eventi aktarir. Bu metodtan donen deger true olursa
              //uygulama ikonunun tıklama eventi tarafindan handle edilir
 89
              if (mDrawerToggle.onOptionsItemSelected(item)) {
                  return true ;
              }
              return super .onOptionsItemSelected(item);
          }
 94
          private void selectItem(int position) {
              String toBeAdded = "";
 95
              switch (position) {
                  case 0:
                      toBeAdded="Hello World";
 99
                      break ;
                  case 1:
101
                      toBeAdded = "";
                      break ;
              mTxtMain.setText(toBeAdded);
106
              // update selected item and title, then close the drawer
              mDrawerList.setItemChecked(position, true );
              setTitle(mOperationList[position]);
              mDrawerLayout.closeDrawer(mDrawerList);
110
          }
111
          @Override
          public void setTitle(CharSequence title) {
114
              mTitle = title;
115
              getSupportActionBar().setTitle(mTitle);
116
          }
           * When using the ActionBarDrawerToggle, you must call it during
119
120
           * onPostCreate() and onConfigurationChanged()...
           */
121
122
          @Override
123
          protected void onPostCreate(Bundle savedInstanceState) {
              super .onPostCreate(savedInstanceState);
125
              // Sync the toggle state after onRestoreInstanceState has occurred.
              mDrawerToggle.syncState();
127
          }
128
          @Override
130
          public void onConfigurationChanged(Configuration newConfig) {
131
              super .onConfigurationChanged(newConfig);
132
              // Pass any configuration change to the drawer toggls
133
              mDrawerToggle.onConfigurationChanged(newConfig);
          }
135
      }
```

60

63

66

69

71

75

77

78

79

80

81 82

83

84

87 88

90

91

92

93

96

97

98

100

102

103 104

105

107

108 109

112

113

117 118

124

126

129

134

Dikkat edersek MainActivity sınıfı Activity sınıfını extend etmemiş, bunun yerine ActionBarActivity sınıfını extend etmiş. Çünkü onCreate() metodu icerisinde bulunan

satırlardaki getSupportActionBar() metodu ActionBarActivity sınıfından gelmektedir. API Level 11'e göre uygulama geliştiriyor olsaydık Activity sınıfını extend ettikten sonra getSupportActionBar() metodu yerine getActionBar() metodu kullanmamız gerekecekti.